### SINGLE WINDOW SYSTEM

Standard Operating Process (SOP) for The Apply Intention, Approve the Intention, CAF & Apply for Services

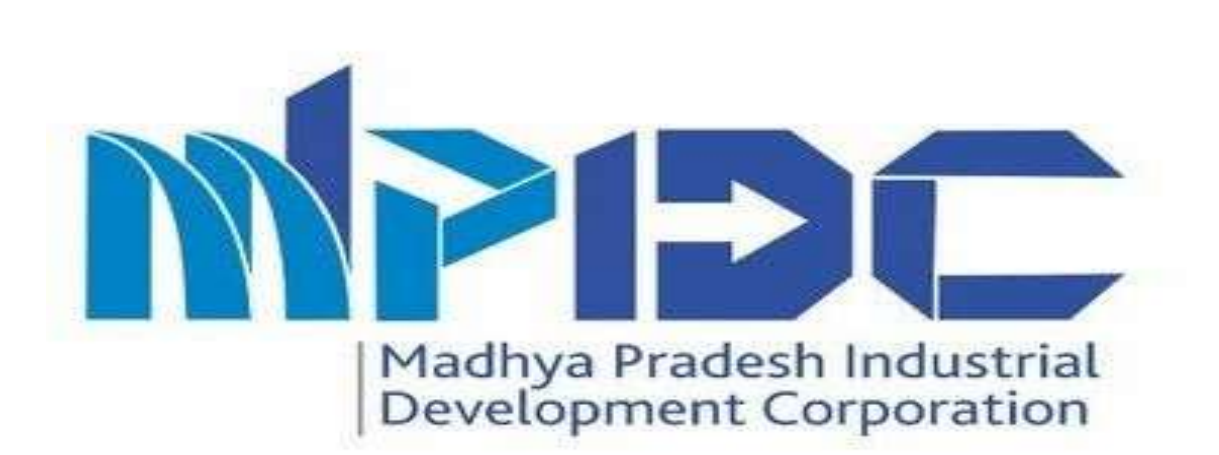

### Introduction

Standard Operating Process (SOP) for The Apply Intention, Approve the Intention, CAF & Apply for Services

Madhya Pradesh Industrial Development Corporation is Introducing Single Window system, Investor can apply for any type of services for the Industry in a single platform.

 Here we can manage all the details or information related to industry or Investor

- Please find the Steps to apply Intention and Services at Investor end and view the Steps to Verify the Intention at Approver end.
- Investor's and Department user can also view the all details.

### Step 1.1 – Investor login

#### Step-

1.Investor can login the account through their login credential.

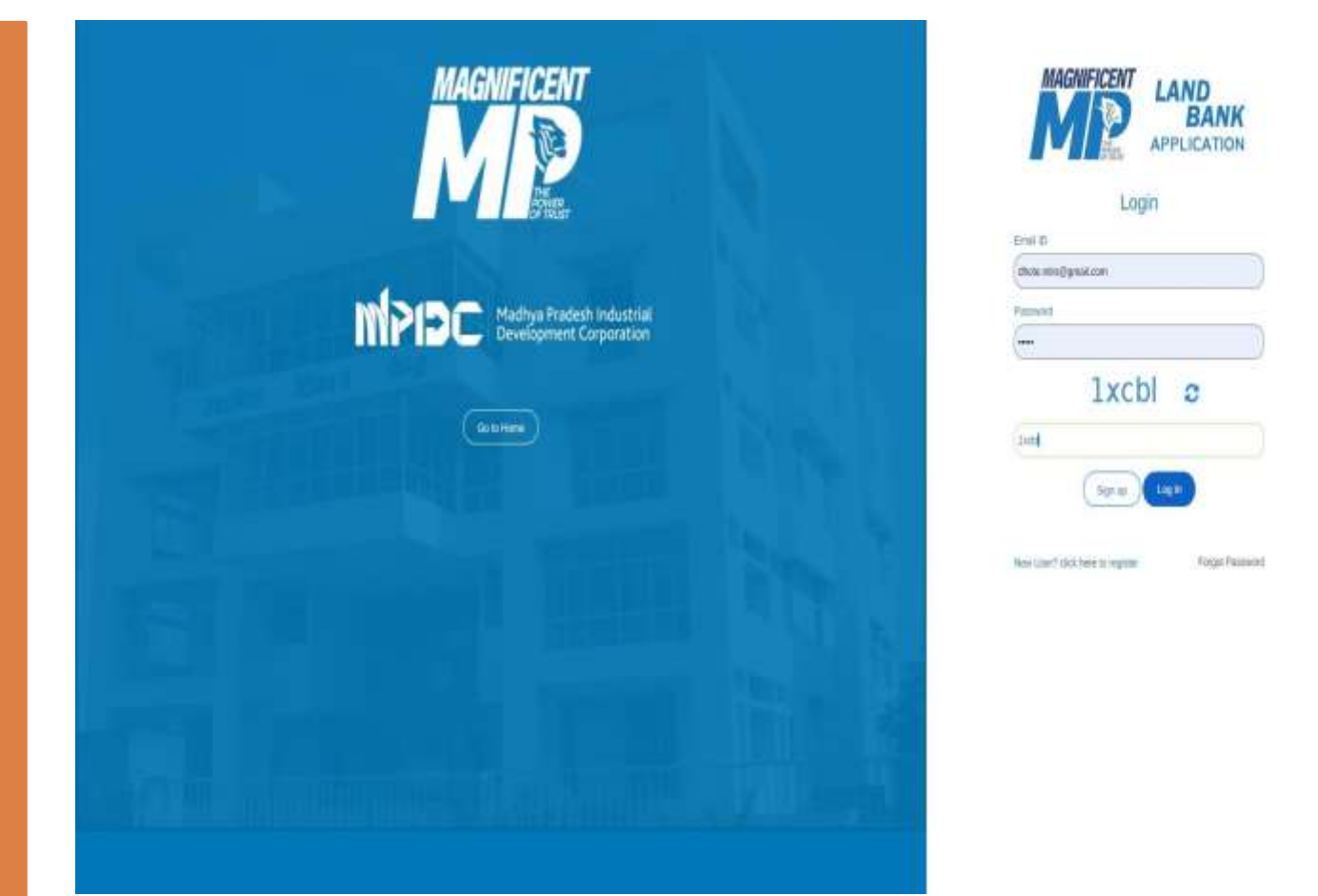

### Step 1.2 – Apply for Intention Process

#### Step-

1.Investor can Apply for Services in the left panel of dashboard.

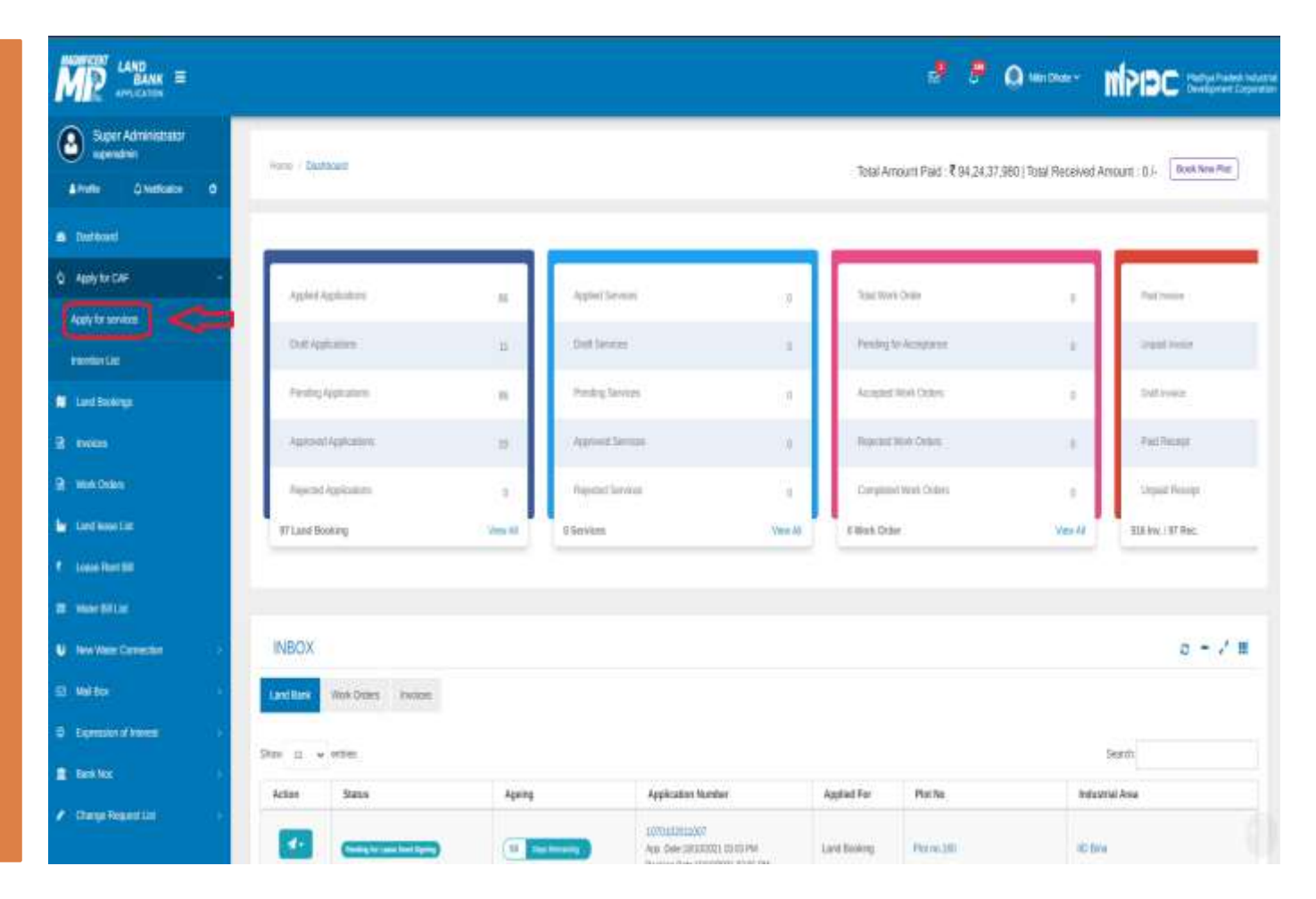

### Step 1.3 – Apply for Intention Process

#### Step-

1.Investor can view all the Registered Intentions on Dashboard.

2.For Applying new Intention click on "Add New Intention" button.

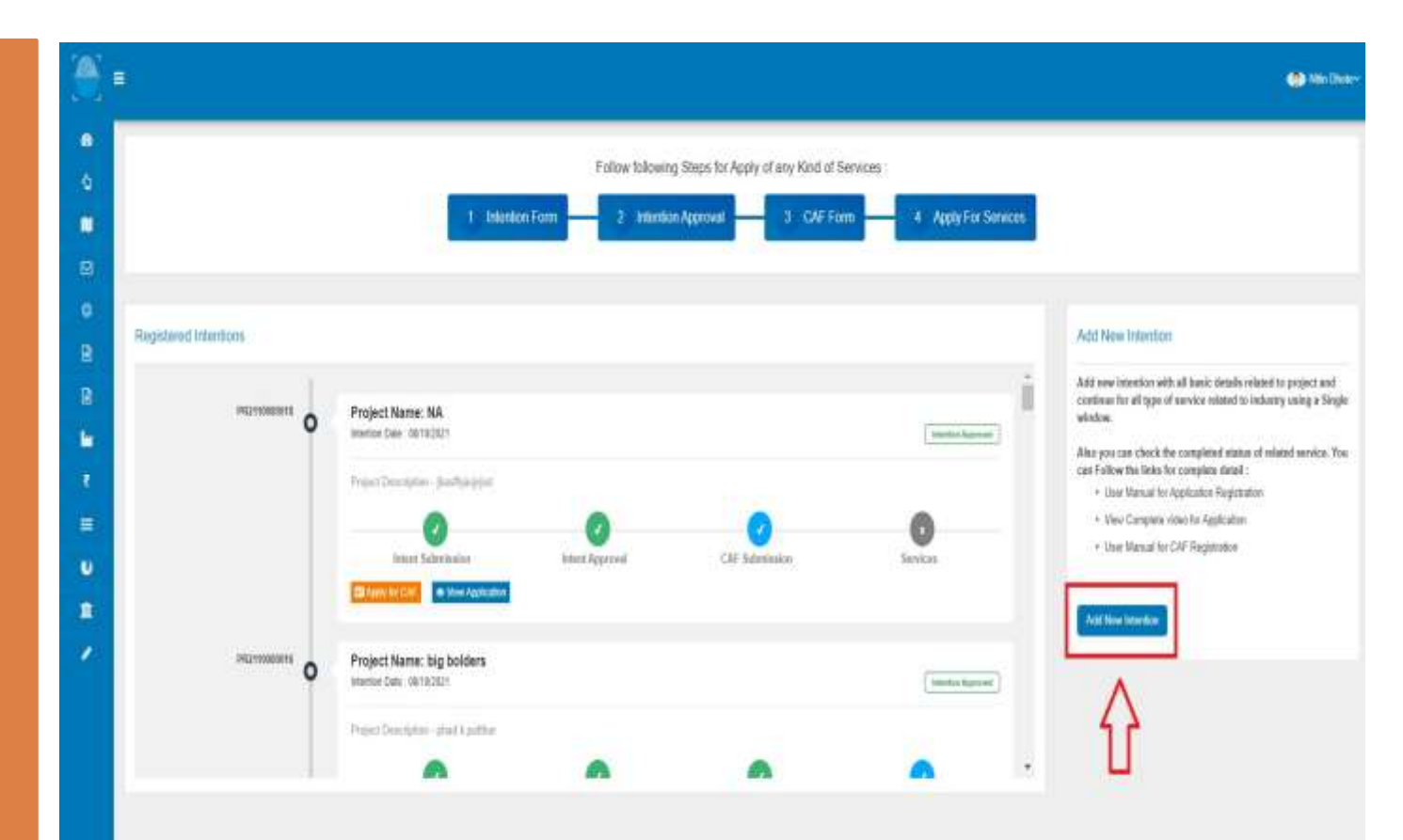

### Step 1.4 – Apply for Intention Process

#### Step-

1. If the industry exist within a MPIDC then Investor can Apply for Intention by selecting Industrial Area and by Lease.

2. If the industry exist outside the MPIDC then Investor can Apply for Intention by selecting nearest Industrial Area.

| SWS                                    | =                               |                                 |                                                                                |          |           | (          | 🐠 Nas Drote- |
|----------------------------------------|---------------------------------|---------------------------------|--------------------------------------------------------------------------------|----------|-----------|------------|--------------|
| a Dettort                              | Hare   Apple to Series          |                                 |                                                                                |          |           |            |              |
| <ul> <li>Apply to CAP</li> </ul>       | Control (Mallacation)           |                                 |                                                                                |          |           |            |              |
| 🖬 Land Baskings                        | Apply for Services              |                                 |                                                                                |          |           |            |              |
| 🖴 Malia. 👘                             | Industry Exist within           | a MPEDC Industrial Area         | Industry Exist outside the MPIDC Industrial Area                               |          |           |            |              |
| D Expression of Interest (             |                                 |                                 |                                                                                |          |           |            |              |
| 2 inves                                | All the details should be write | wing in arready ingestioned Laa | se :<br>tail vitu change change Edit details at the time of Intertion creation |          |           |            |              |
| 1 Work Orders                          | Select Industrial Area Nam      |                                 |                                                                                |          |           |            |              |
| Ladiosetid                             | Electronic Complex              |                                 | *                                                                              |          |           |            |              |
| ₹ Lause Rent Bill                      | Sr #                            | Lease no.                       | Industrial Area                                                                | Plot No. | Plot size | Lease Date |              |
| 📕 Webe Bill Lat                        | 1 0                             | -                               | Electronic Complex                                                             | 41       | 57        |            |              |
| U New Water Connection                 |                                 |                                 |                                                                                |          |           |            |              |
| 1 fan Nor 👘                            | Continue and add Intention      | resul                           |                                                                                |          |           |            |              |
| <ul> <li>Change Report List</li> </ul> | Ŷ                               |                                 |                                                                                |          |           |            |              |

### Step 1.5 – Apply for Intention Process

#### Step-

Investor
 Add/ Edit
 Intention
 Details like
 Proposed Site
 Location ,
 Project Details
 etc.

| Hume: / Principal Firms               |                   |                                                                                                    |                   |                        |                           |                   |              |  |
|---------------------------------------|-------------------|----------------------------------------------------------------------------------------------------|-------------------|------------------------|---------------------------|-------------------|--------------|--|
| Add/Edit Intention Details            |                   |                                                                                                    |                   |                        |                           |                   |              |  |
| Proposed site Location                |                   | Diret Muniter                                                                                                   |                   |                        | behaviori done            |                   |              |  |
| MPIDC                                 |                   | 41                                                                                                    |                   |                        | Electronic Comp           | in .              |              |  |
| Depart                                |                   | tion of the second second second second second second second second second second second second second second s |                   |                        | Wiage                     |                   |              |  |
| Induse                                |                   | Indiae                                                                                                    |                   |                        | Wage<br>Stating           |                   |              |  |
| Total Land Area (o SQM)*              |                   | Total Council Anna (n. SCAD?                                                                                    |                   | Tata Over Asse in SOUP |                           |                   |              |  |
| Intel Land Area to SGM1*<br>IIT 0     |                   | 30                                                                                                    |                   |                        | 31.<br>mm refer on provid |                   |              |  |
| Harden of Buildings for Meterns) *    |                   |                                                                                                    |                   |                        |                           |                   |              |  |
| Height of Hubbing (in Meters) *       |                   | 490001                                                                                                    |                   |                        |                           |                   |              |  |
| Project Details<br>Propried Activity* |                   | Setu 1                                                                                                    | Sector 1          |                        |                           | Line of Activity" |              |  |
| Heidedung                             |                   | Parmenubale                                                                                                    |                   | Surgical cotton        | (waste weter -            | < 100 NL(D)       |              |  |
| Pollution Category                    |                   | Project Description"                                                                                            |                   |                        |                           |                   |              |  |
| Orange                                |                   | BI/BOICAL COTTON                                                                                                |                   |                        |                           |                   |              |  |
| Total Investment (in Cr)*             |                   | trvestnent (n (NPI)                                                                                             |                   |                        | A Project Finalize        | 7                 | Project Name |  |
| 80)                                   |                   | 100 D-1/ 1000 D                                                                                                 |                   |                        | • Yes (C No.)             |                   | COTTON       |  |
| Proposed Gate of Operation*           | Power Required    | tón Walty'.                                                                                                    | Water (n KL/Day)* |                        |                           | Employm           | eit'         |  |
| 23/10/2021                            | 112               |                                                                                                    | 250               |                        |                           | 455               |              |  |
| About Entrepreneur                    |                   |                                                                                                    |                   |                        |                           |                   |              |  |
| Worren Entrepreneur                   | Differently Abled |                                                                                                    | Manarity          |                        |                           |                   |              |  |
|                                       | and the second    |                                                                                                    | Contract Contract |                        |                           |                   |              |  |

### Step 1.6 – Apply for Intention Process

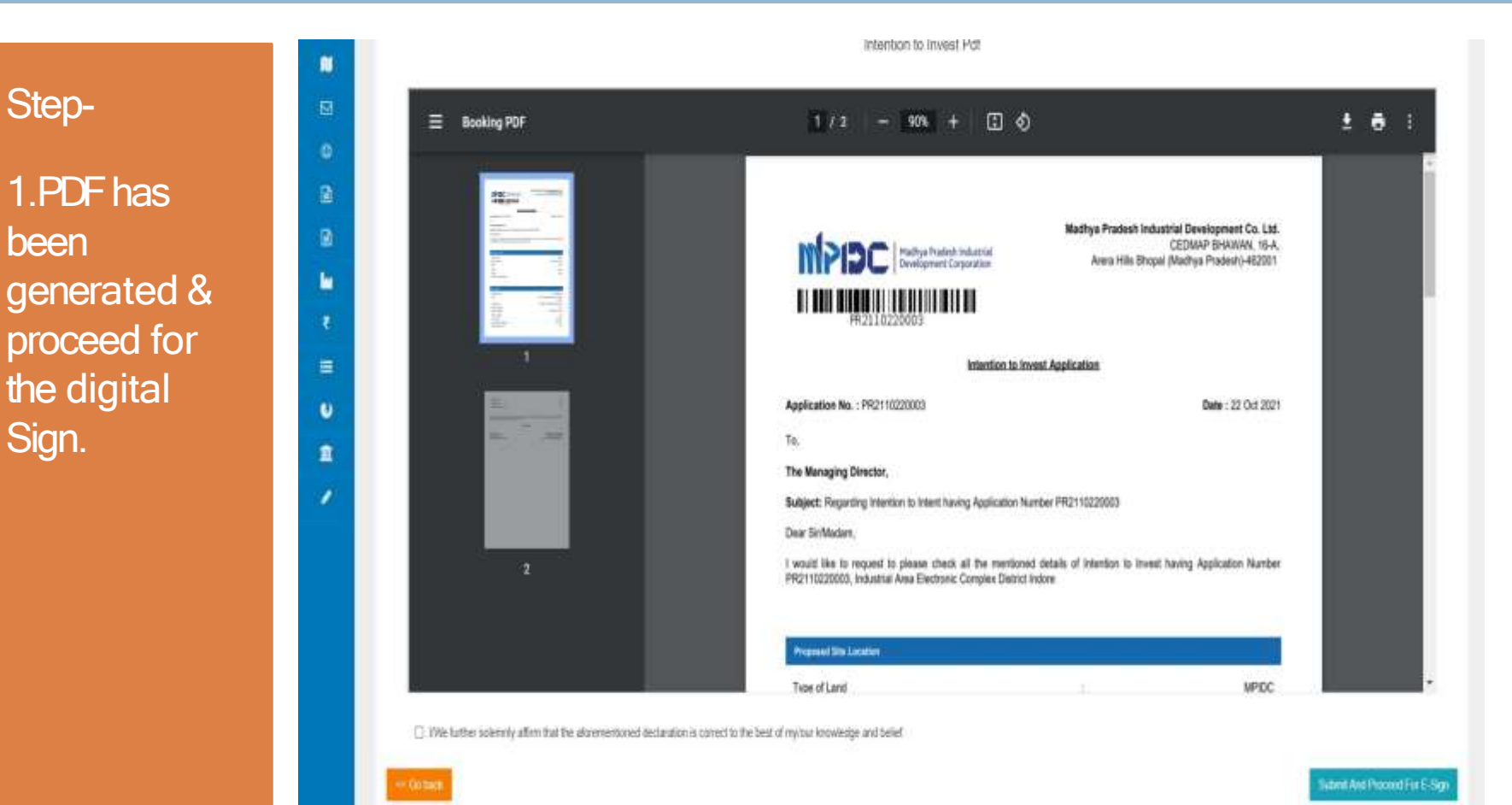

### Step 1.7 – Apply for Intention Process

1.After successfully signed on the document, Investor can view Deemed Approved Intention Details.

Step-

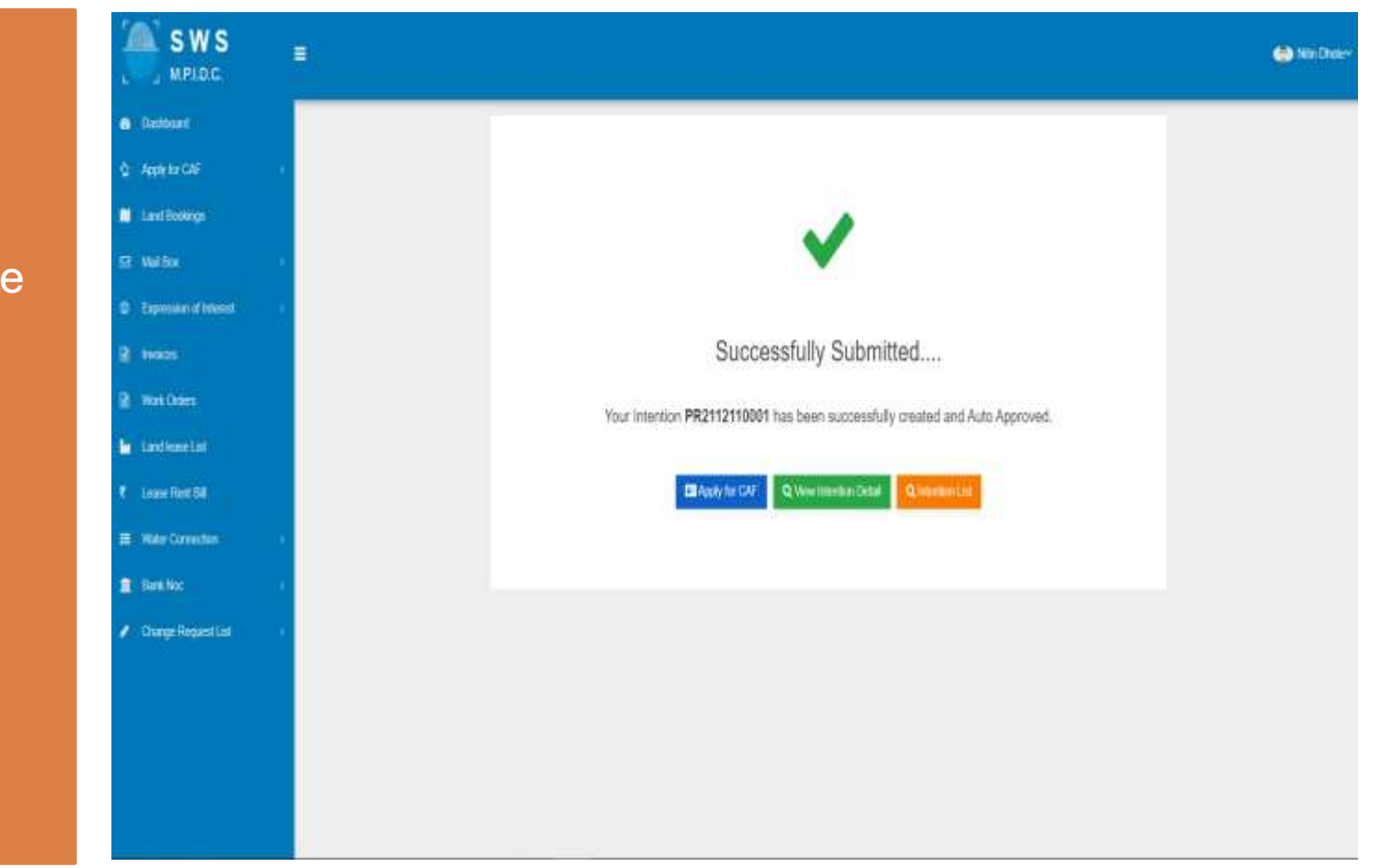

# Based on the investment cost Intention is visible at MSME or MPIDC user.

Standard Operating Process (SOP) for The Raise Query Against any Intension (Departme n t Wise on Behalf of Investment Range)

- At MSME End When Investment cost should be less than equal to 50 cr, intention is visible at MSME Department. Competent Authority can raise any query to industry only once and within 7 days, if not it is consider as a deemed Approved.
- AT MPIDC End When Investment cost should be more than 50 cr, intention is visible at MPIDC Department. Competent Authority can raise any query to industry only once, if not it is consider as a deemed Approved.
- Industry can answer against the query within a time frame of 7 days else on the 8<sup>th</sup> day system can reject the intention automatically
- Department User Scrutiny of intention & query within 7 days else on the 8<sup>th</sup> day system can approve the intention automatically.

## Step 2.1 – Raise Query Process (Department End)

#### Steps-

Department / MSME Department User Login Through "PRAYAS" by using their Login Credentials.

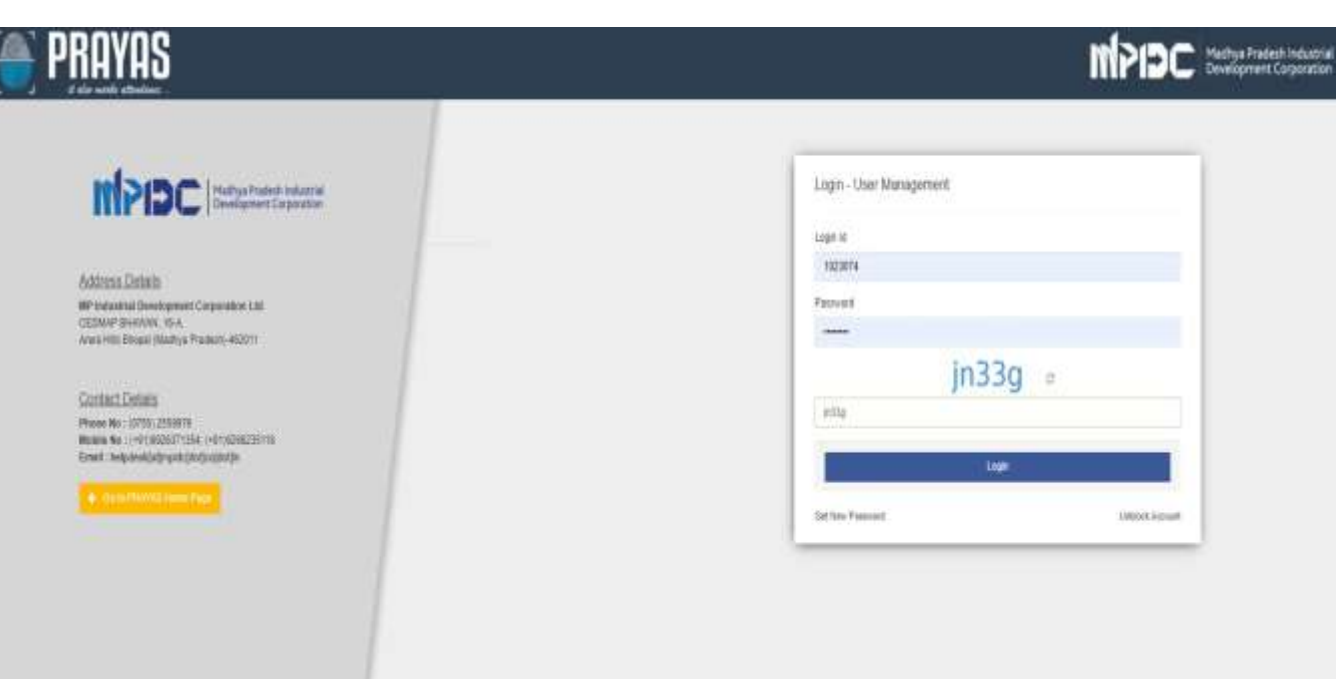

## Step 2.2 – Raise Query Process (Department End)

#### Steps-

1.After Successfully Login through Prayas, Please click on switch to Option.

2.Afterward click on Single Window System(SWS).

|        | •                                                                                             | Super Administrator + Solida 1;    |              |
|--------|-----------------------------------------------------------------------------------------------|------------------------------------|--------------|
| •      | NEW Salary dig for the north of y 2016 in your modules.                                       | > PW/ROLL<br>> ANLEANDH<br>> NICAN | Two Sar to X |
| &<br>• | TR3 / 825<br>Webs Tale<br>Cher The Outware Englisher<br>Cher The Outware Englisher            | ) SAARAA<br>) LANCOANK<br>) TADA   |              |
| •      | Monitoring Data - Statistics According to Employee                                            | > maltex:<br>> IVS                 | •            |
|        | Monthly Applications Detail ( From to ) + maintee According to Engineers World's Applications | ) WBM<br>F3N5                      | <u> </u>     |
| *      | Alitanteanu enorma vahhuð, anarosenund Alitanteu anena                                        |                                    |              |

n://uzl-app.mpidcxpin/SWS/arenho

D

•

## Step 2.3 – Raise Query Process (Department End)

#### Steps-

1.Department User can view All the details related total, In process, completed, rejected application and Intention list which he **Raised Query** by click on "Áction" button.

| ashboard                                                                                                    |                  |                 |                |                  |                         |                   |                         |              |      |
|----------------------------------------------------------------------------------------------------|------------------|-----------------|----------------|------------------|-------------------------|-------------------|-------------------------|--------------|------|
| Total Fiscenced Application                                                                                                    | Austonia         | TICCHE          | Ø              | Application in C | organit 1               | ۲                 | Application in Fragmand |              |      |
| ne Papal                                                                                                    | New Treport      |                 |                | Ver Reput        |                         |                   | lew Report              |              |      |
| Pre Establishment Services                                                                                                    |                  |                 |                | Pre Operati      | onal Services           |                   |                         |              |      |
| Dashboard - Pre Establishment S                                                                                                    | ervice Count     |                 |                | Dashbo           | ard - Pre Operatio      | nal Service Co    | unt                     |              |      |
| Cont<br>E + 5 = 5 + 1 =<br>E + 1 =                                                                                                    | fastad<br>Systax |                 |                | 1                |                         | Der<br>Ter        | nud<br>tee :            |              |      |
| 201 Provident by Mathematics                                                                                                    |                  |                 | ٥              | 153 Passia       | ( by Mudabase           |                   |                         |              | 0    |
| Inbox                                                                                                    |                  |                 |                |                  |                         |                   |                         |              |      |
| Prige() No (Ascending) =                                                                                                    |                  |                 |                |                  |                         |                   | 1                       | r mark lost. |      |
| a second distance of the second second secon | Aging            | Internation No. | Linit Nama     |                  | SectoriLine of Activity |                   | Interition Date         | Investment   | im O |
| s.m. Mason minister status                                                                                                    |                  |                 |                |                  |                         |                   |                         |              |      |
| Raise Qurr                                                                                                    | y Button         | PROTUTIONI      | Aveguart Group | Of Companies     | Cattor garring & usa    | Ang (small scale) | HPG(2021                | 45           |      |

### Step 3.1 – Investor login

#### Step-

1.Investor can login the account through their login credential.

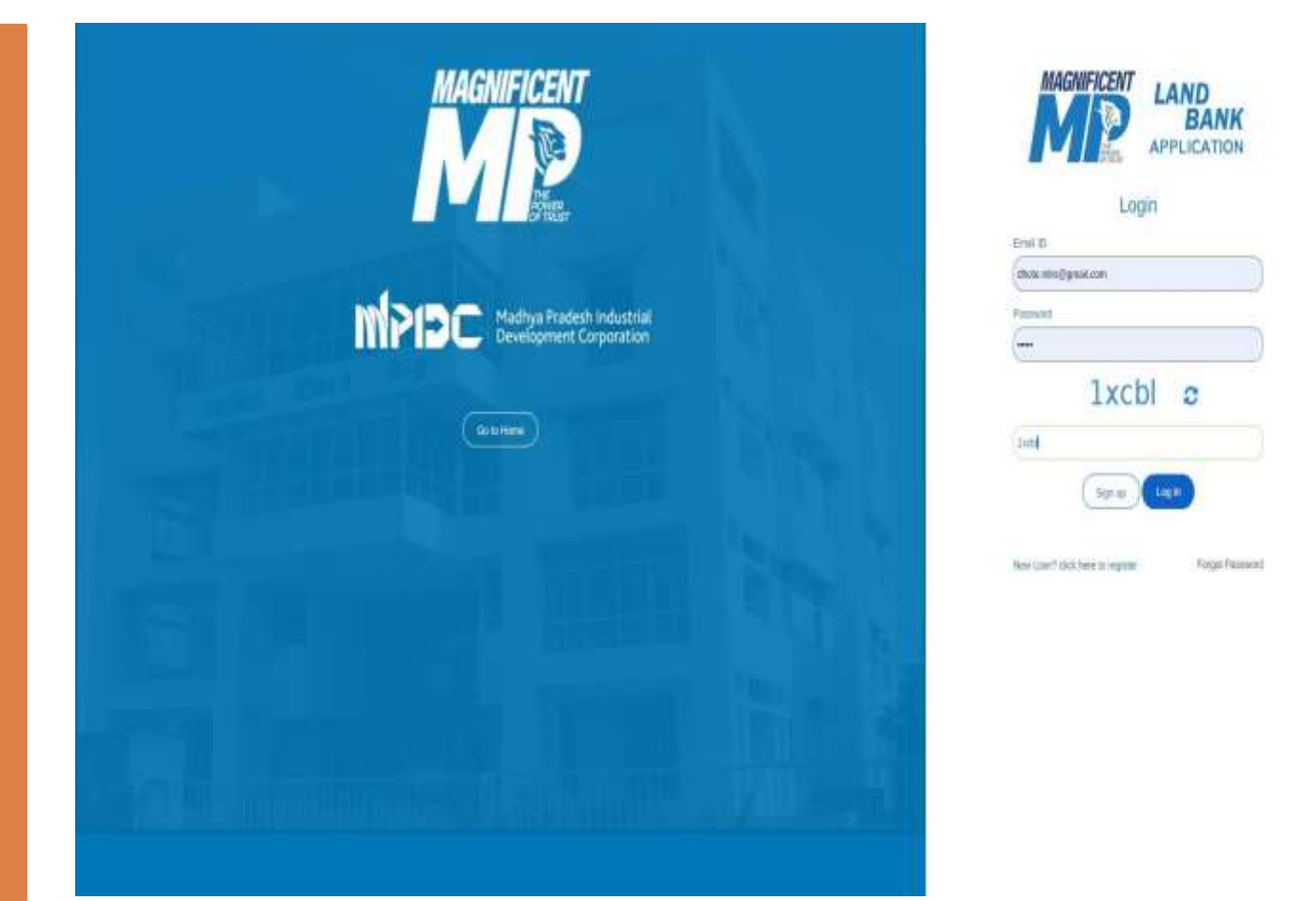

### Step 3.2 – Apply for CAF Process

#### Step-

1.Investor can view the Approved Intentions by click on 'Intention List' in the left panel of dashboard.

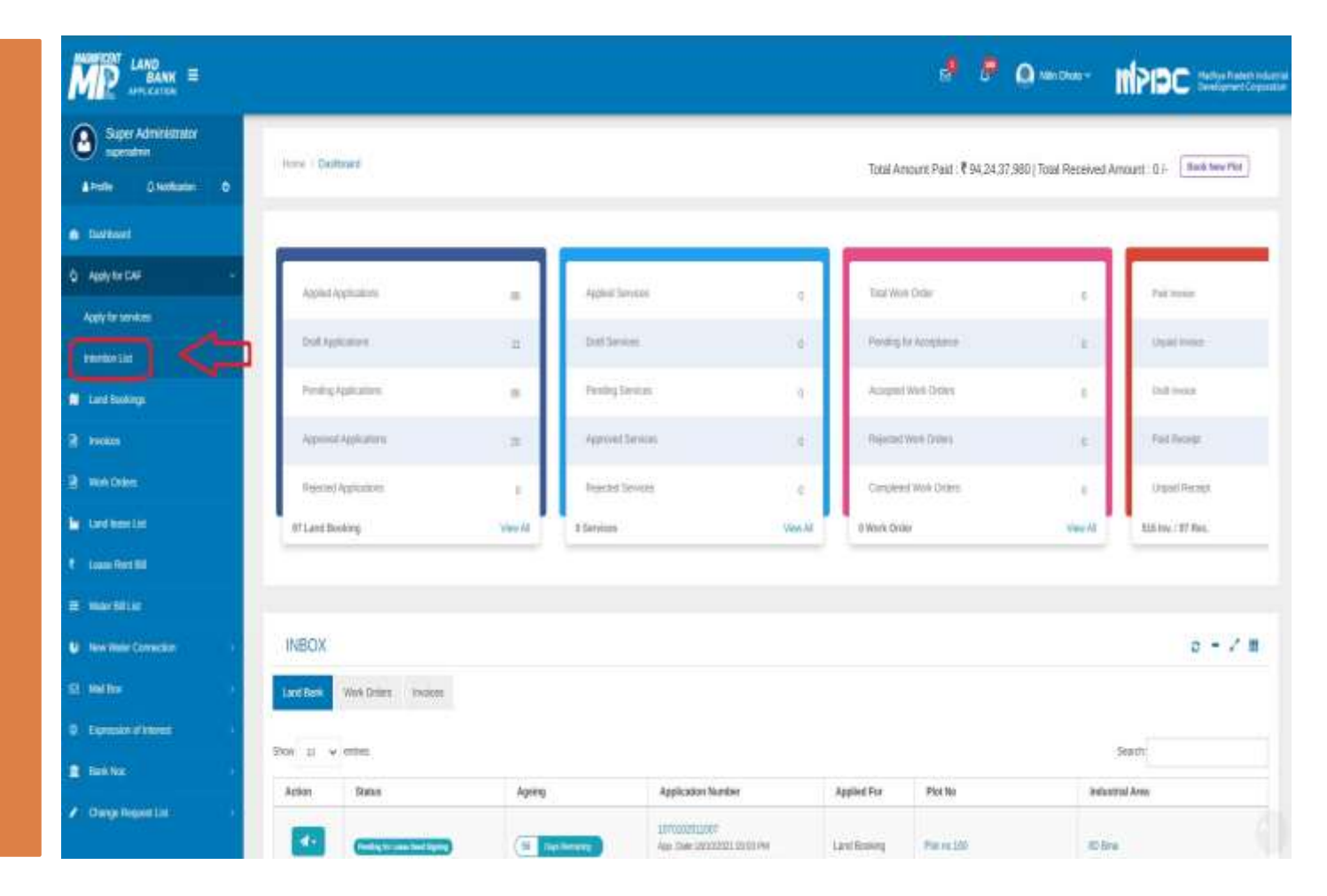

### Step 3.3 – Apply for CAF Process

#### Step-

1.Investor can Apply for Common Application Form for Approved Intention by click on the 'Action' Button.

| intent | ion Details  |              |                                                                   |                   |                          |                         |
|--------|--------------|--------------|-------------------------------------------------------------------|-------------------|--------------------------|-------------------------|
|        |              |              |                                                                   |                   | 7                        | Click Here To Filler Re |
| 8      | Project Name | Project No   | Proposed Activity                                                 | Date of Operation | Intention Status         | Action                  |
| 1      | COTTON       | PR2110220003 | Manufacturing:<br>Foods, processed agricultural or manne products | 23/10/2021        | - Popullitantia-Approval | ⇒⊡                      |
| 2      | ITHUE        | PR2110220001 | Services!<br>IT riTen                                             | 23/10/2021        | Avjactheonian Approval   |                         |
| 3      | NA           | PR211000018  | Tradie/<br>Precision instruments                                  | 06/10/2021        | Appertmentar Approved    |                         |
| 3      | bg tolden    | PR2H000016   | Services!<br>Mining                                               | 08/10/2021        | Prostlemin-Agreet        |                         |
| 5      | ΝΔ           | PR2110080014 | Manufacturing<br>Apparel and testile products                     | 68/10/2021        | Weigerdirterman Repetter |                         |

### Step 3.4 – Apply for CAF Process

#### Step-

1.In Common Application Form Investor update the Organization Details like Unit Name, Pan Number, GSTIN Number, Registration number.

| troject Name: PR2110220003                                                                                        |                                                                                                    |   |                                                                                                    |
|----------------------------------------------------------------------------------------------------|----------------------------------------------------------------------------------------------------|---|----------------------------------------------------------------------------------------------------|
| pplication Gala: 22/100021                                                                                        |                                                                                                    |   |                                                                                                    |
|                                                                                                    |                                                                                                    |   |                                                                                                    |
| Organization Datalia Access Detail Contact Datal Project Datal                                                    | Menufacturing Detail Investment Detail                                                             |   |                                                                                                    |
|                                                                                                    |                                                                                                    |   |                                                                                                    |
| Organization Details                                                                                              |                                                                                                    |   |                                                                                                    |
| Linit Name                                                                                                    | Ciganization Type                                                                                  |   | Orcanization Registered Under MSWE                                                                                                    |
|                                                                                                    |                                                                                                    |   |                                                                                                    |
| Awapad Group of Companies                                                                                         | CONFRANY                                                                                           | * | Corganization Registered Under NSNE                                                                                                    |
| Awzpact Group of Companies<br>NSWE Registration Number (If Yes)                                                   | COVIPANY<br>Fim Registrator Number:                                                                | * | Corganization Registered Under WSWE<br>Registration Date                                                                               |
| Avcipant Group of Companies<br>MSIVE Registration Number (If Yes)<br>S4654854858                                  | CONFIRMY Firm Registration Number 256KG8L2010                                                      | × | Corganization Registered Under NSWE<br>Registration Date:<br>03/05/0020                                                                |
| Avezant Group of Companies NSIVE Registration Number (If Yes) Se654864858 Scale of Industry :                     | CONFIRM<br>Firm Registration Number<br>258K/SSL2010<br>Firm PAN Number                             | * | Corganization Registered Under NSNE<br>Registration Date :<br>03/05/00/0<br>Firm (SSTIN Number:                                        |
| Avopact Group of Companies MSVE Registration Number (ITYes) S4654854858 Scale of Industry : Nicro                 | CONFRANY Firm Registration Number 256KDSL2010 Firm PAN Number AdAPL 1234C                          | * | Corparization Registered Under NSWE<br>Registration Date:<br>03/05/00/0<br>Firm GSTIN Number:<br>2/AAACM2990C12V                       |
| Avizpact Group of Companies NSIVE Registration Number (If Yes) S4654864858 Scale of Industry Nicco Wabsits URL 1' | CONFRANY Firm Registration Number: 256KG8L2010 Firm PAN Number: AAAPL:1234C Firm helpdesk.Number:* |   | Corganization Registered Under NSWE<br>Registration Date :<br>03/05/00/0<br>Firm (SSTIN Number:<br>27AAACM/3900C12V<br>Firm Email ID : |

Save & North

### Step 3.5 – Apply for CAF Process

Step-

1.In Common Application Form Investor view and update the Address Detail .

| SWS                    | Ē                                                                        |                                             | 😁 Min Dotev    |
|------------------------|--------------------------------------------------------------------------|---------------------------------------------|----------------|
| a Deltaid              | Home - Interface - Common Acceleration Franches Televational Processed A | indu -                                      |                |
| Q ADDV TO CAP          |                                                                          |                                             |                |
| 📕 Land Bookings        | Project Name: PR2110220003                                               |                                             |                |
| 🗈 Malika 🔷             | Application (Jake . Za/TESTUT)                                           |                                             |                |
| O Operandiated         |                                                                          |                                             |                |
| 2 100                  | Organization Details Address Detail Contact Detail Project De            | tali Manufacturing Detail Investment Detail |                |
| 2 Wat Onlin            | Registered Office Address                                                |                                             |                |
| in Londiesse Lot       | Address Line ;                                                           | Qsha.                                       | City           |
| C Losse Revi Dil       | 6 Phase 5, Robit Nagar Ehopal                                            | Bhajpur                                     | Bhopal         |
| III WANT BALLAR        | Proofe                                                                   |                                             |                |
| U New Water Connection | esaze<br>Communication Address                                           |                                             |                |
| 🚊 BRANK 🔅 🔅            | Address Line :                                                           | Ostid                                       | City           |
| / Curry: Repart List   | 6 Phase 1, Rotet Nagar Bhopal                                            | Chiutapur                                   | Btopal         |
|                        | Pircode                                                                  |                                             |                |
|                        | 453028                                                                   |                                             |                |
|                        | 3                                                                        |                                             |                |
|                        | <- Prevenan                                                              |                                             | Sour & Meet 10 |

### Step 3.6 – Apply for CAF Process

#### Step-

1.In Common Application Form Investor update the Contact detail of Director, Partner, Proprietor.

| Project Name: PF<br>uphation Cale: 22/15/         | 2110220003.<br>821                         |                                                |   |                                                                      |  |
|---------------------------------------------------|--------------------------------------------|------------------------------------------------|---|----------------------------------------------------------------------|--|
| Canadra Data                                      | Attwo Data                                 | rai Manufacturing Detail Investment Detail     |   |                                                                      |  |
| - Adverser Coss                                   | Contraction Desired Topolog                |                                                |   |                                                                      |  |
| Contact Inform                                    | tion (Director/Partner/Proprietor details) |                                                |   |                                                                      |  |
| Contact Informa                                   | tion (Director/Partner/Proprietor details) |                                                |   |                                                                      |  |
| Contact Informa                                   | tion (Director/Partner/Proprietor details) | Designation:                                   |   | Date of Birth :                                                      |  |
| Contact Informa                                   | tion (Director/Partner/Proprietor details) | Designation:<br>Nanaging Deector               |   | Date of Birth :<br>171011560                                         |  |
| Contact Informa<br>Name:<br>NTN<br>Mobile Number: | tion (Director/Partner/Proprietor details) | Designation:<br>Natagrap Director<br>Email Md. | × | Date of Birth :<br>171021560<br>Aadhaar Number (Last 4 Digit Only) : |  |

### Step 3.7 – Apply for CAF Process

#### Step-

1.In Common Application Form Investor update the Project Detail like Project Information and proposed Site Location.

| me I teleston I Common Application Form for Manufacturing Proj                                                                        | court Activity                                                                                          |                                                               |
|----------------------------------------------------------------------------------------------------|----------------------------------------------------------------------------------------------------|---------------------------------------------------------------|
| oject Name: PR2110220003<br>entates Tate: 82/00001                                                                                    |                                                                                                    |                                                               |
| Organization Details Address Detail Contact Detail Pro                                                                                | von Dirtoil Manufacturing Detail Investment Detail                                                      |                                                               |
| Project information                                                                                                    |                                                                                                    |                                                               |
| Project Name                                                                                                    | Proposed Activity                                                                                       | Sector                                                        |
| COTTON                                                                                                    | Nanufacturing                                                                                           | Foods, processed apricultural or marine products              |
|                                                                                                    |                                                                                                    |                                                               |
| Line of Activity :                                                                                                    | Pollution Category :                                                                                    | Proposed Date of Operation                                    |
| Line of Activity :<br>Vegetable oil refinenes/Hydrogenation                                                                           | Pollution Calegory<br>Real                                                                              | Proposed Date of Operation :<br>23/10/2021                    |
| Line of Activity :<br>Vegetable of refinences/hydrogenation<br>Women Entrepreneur                                                     | Poliution Category<br>Rest<br>Differently Abled                                                         | Proposed Date of Operation :<br>23/16/2021<br>Minority        |
| Line of Activity<br>Vegetable of refinences/Hydrogenation<br>Women Entreprenour<br>Yes                                                | Poliution Category<br>Real<br>Differently Abled -<br>Yes                                                | Proposed Date of Operation<br>23/16/2021<br>Minonty:<br>Yes   |
| Line of Activity :<br>Vegetable oil refinenesi Hydrogenation<br>Women Entrepreneur<br>Yes<br>Proposed Site Location                   | Pollution Category<br>Red<br>Differently Abled<br>Yes                                                   | Proposed Date of Operation<br>23/10/2021<br>Minority<br>Yes   |
| Line of Activity :<br>Vegetable oil refinenes/Hydrogenation<br>Women Entrepreneur<br>Yes<br>Proposed Site Location<br>Phot Number     | Poliution Category<br>Red<br>Offerently Abled :<br>Yes<br>Address/Industrial Area                       | Proposed Date of Operation<br>23/10/2021<br>Minonty<br>Yes    |
| Line of Activity<br>Vegetable of refinences/Hydrogenation<br>Women Entrepreneur<br>Yes<br>Proposed Site Location<br>Plot Number<br>41 | Poliulian Category<br>Red<br>Offerently Abled :<br>Yes<br>Address/Industriel Ared<br>Elactronic Complex | Proposed Date of Operation<br>23/10/2021<br>Minority :<br>Yes |

### Step 3.8 – Apply for CAF Process

Step-

1.In Common Application Form Investor update the Manufacturing Details of Product .

| SWS                             | Ξ.                                                                                                    |                                                                                                    |           | 🌰 Han D |
|---------------------------------|----------------------------------------------------------------------------------------------------|----------------------------------------------------------------------------------------------------|-----------|---------|
| <ul> <li>Deficiel</li> </ul>    | James / Johnston / Common Austin also Time to 1                                                                                                    | to factory Dresser Artab                                                                                                    |           |         |
| Q Apply for CAF                 | Control of the control of the contro | and the second                                                                                                    |           |         |
| 🖬 Land Bookings                 | Project Name: PR2110220003                                                                                                    |                                                                                                    |           |         |
| 🗈 Mailix                        | Application Date: 12/92/2021                                                                                                    |                                                                                                    |           |         |
| D Expension of Interest         | 8 C                                                                                                    | 115 50                                                                                                    |           |         |
| 2) moves                        | Organization Details Address Detail Const                                                                                                    | et Decal Project Decal Manufacturing Decal Investment D                                                                                                    | ieta (    |         |
| <ol> <li>Work Online</li> </ol> |                                                                                                    |                                                                                                    |           |         |
| a Lastenelist                   | Manufacturing Details                                                                                                    |                                                                                                    |           |         |
| t Losse Rent Bill               | Manufacturing Datails II ins of Manufac                                                                                                    | hinai                                                                                                    |           |         |
| 🖻 Victor Dil Col                | Broduct Name'                                                                                                    | Quantity                                                                                                    | TheP      | Action  |
| V New Water Connection          | COTTON                                                                                                    | 500                                                                                                    | True      |         |
| BUANC                           | 3                                                                                                    | and a second second sec | 1. 1999 B |         |
| OurgeReported                   | Manufacturing Details (Raw Material Us                                                                                                    | ed in Process)                                                                                                    |           |         |
|                                 | Items"                                                                                                    | Quantity*                                                                                                    | Unit      | Action' |
|                                 | SURGICAL COTTON                                                                                                    | 400                                                                                                    | 32705     | -       |
|                                 | Manufacturing Details (Production Cap)                                                                                                    | scity()                                                                                                    |           |         |
|                                 | Production Capacity'                                                                                                    | Unit                                                                                                    |           | Action' |

### Step 3.9 – Apply for CAF Process

#### Step-

1.In Common Application Form Investor update the Investment Details and Employment Details .

|                                                      | itar Makutactumg Propresed Actary                                                                                                    |                            |                             |                |                              |
|------------------------------------------------------|----------------------------------------------------------------------------------------------------|----------------------------|-----------------------------|----------------|------------------------------|
| Toject Name: PR2110220003<br>galacted Date 12/10/021 |                                                                                                    |                            |                             |                |                              |
| Organization Details Address Detail (                | Contact Detail Project Detail                                                                                                    | Wendschung Detail          | ( Detail                    |                |                              |
| Investment Details                                   |                                                                                                    |                            |                             |                |                              |
| Value of Land (in Lakhs):"                           |                                                                                                    | Value of Building (In Lakh | na);*                       | Value of Plant | & Machinery (in Lakhs)."     |
| 80                                                   |                                                                                                    | 50                         |                             | 700            |                              |
| Total Project Value (in Lakhs):                      |                                                                                                    | Total Project Value (in wo | eda):                       |                |                              |
| 830                                                  |                                                                                                    | Eight Hundred Thirty       |                             |                |                              |
| Employment details                                   |                                                                                                    |                            |                             |                |                              |
|                                                      | Direct Fee                                                                                                    | vie Employment ."          | Indirect Nale Employment :* |                | indirect Female Employment." |
| Direct Male Employment ."                            | WALL AND A REAL PROPERTY OF A REAL PROPERTY OF A RE |                            |                             |                |                              |

### Step 3.9.1 – Apply for CAF Process

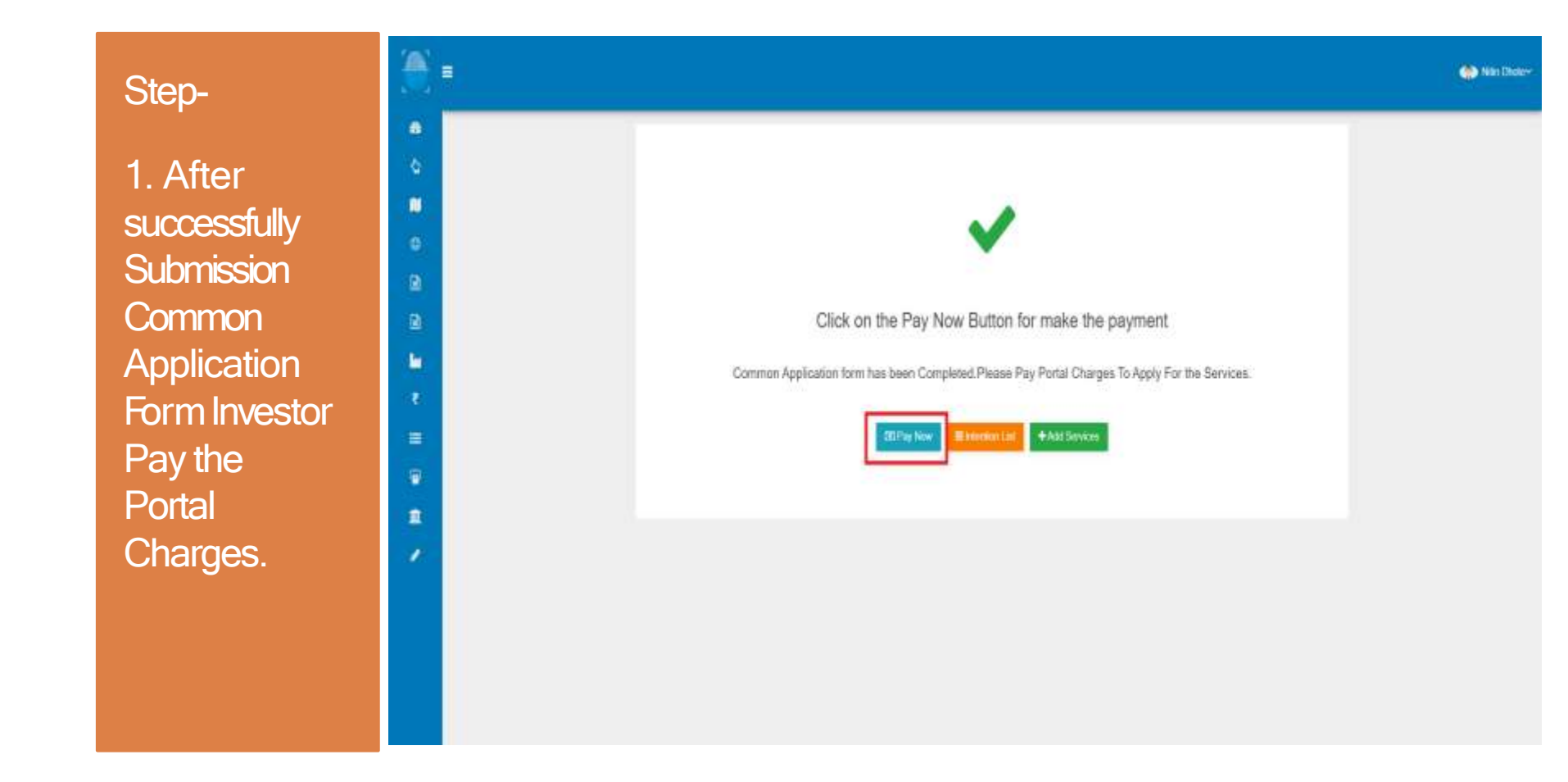

### Step 3.10 – Apply for CAF Process

SWS . Nite Dicker Step-MPID.C. Destional 1.After C Intention to Invest successfully Land Bookings D Expression of Interest Paymentof Incores the Common Payment Done Successfully .... Work Orders Application In Londiese Unt Please Apply for the services. Form, Investor CLASSE Ford Bill can Apply for Download Payment Riccogel Elitor Itel & Wow CAF FDF E Willy Covertion Services for 🗑 bekenhen Lieb Approved Bank Noc / Onre Repetilist Intention.

### Step 3.11 – Apply for Services Process

#### Step-

1.Investor can Apply for Services by clicking on 'Add Services' Button.

|             | INTENTION FORM              |                   | SERTION APPROVAL              | $\rightarrow$                 | CAR FORM             |                  | x00 10         | IVICES. |    |
|-------------|-----------------------------|-------------------|-------------------------------|-------------------------------|----------------------|------------------|----------------|---------|----|
| Project Det | elis Common Appication Form | Documents         |                               |                               |                      |                  |                |         |    |
| Pre-Estab   | Eshment Services            |                   |                               |                               |                      |                  |                |         |    |
| Sr. No.     | Name of Services            |                   | Service Request No            | Name of Department            | Instruction          | Work Flow        | Payment Status | Αρρίγ   | 3  |
|             |                             | Pre-Establishment | Services are not added yet. T | io avail Pre-Establishment Se | svices please dick   | on Add services. |                |         |    |
| Pre-Opera   | stanal Services             |                   |                               |                               |                      |                  |                |         |    |
| Sr. No.     | Name of Services            |                   | Service Request No            | Name of Department            | Instruction          | Work Flow        | Payment Status | Арріу   | 90 |
|             |                             | Pre-Operational   | Services are not added yet.T  | o avail Pre-Operational Serv  | ices please click on | Add services.    |                |         |    |

### Step 3.12 – Apply for Services Process

#### Step-

1.Investor can Add the Pre -Establishment Services and Pre -Operational Services for which he want to apply .

U

| ition<br>ann D | No: PR2<br>Inc.23199 | 110220003                                                  |                                                        |             | - We         | n Appender       |
|----------------|----------------------|------------------------------------------------------------|--------------------------------------------------------|-------------|--------------|------------------|
| he - Es        | atishner             | Services Pre-Operational Services                          |                                                        |             |              |                  |
| ŝr.<br>No.     | Apply                | Name of Services                                           | Name of Department                                     | Instruction | Work<br>Flew | Paymer<br>Status |
| t              | a                    | Professional Nax Registrations                             | Commencial Tax Department                              | Vice        | Ven          | Ven              |
| 2              | 8                    | Registration of Packers & Importers of Weights & Neasures. | Weights & Measure                                      | New         | Vew          | Vew              |
| 3              | 8                    | Liceme for Dealers of Weight & Measures                    | Weights & Minister                                     | Ves         | Vew          | Vite             |
| 4              | 0                    | Ucerse for Repairs of Weight & Measures                    | Wegth & Heasure                                        | View        | Vev          | Ven              |
| 53             | 8                    | Literse for Manufacture of Weight & Hoassure               | Weights & Meissure                                     | Vew         | Vew          | Ven              |
| 8              | ۵                    | Permission to Transfer Boiler                              | Department of Industrial Policy & Investment Pranation | View        | Vew          | Ven              |
| ŧ.             | D                    | Manufacturing of Bollers under Bollers Act 1923            | Department of Industrial Pokcy & Investment Promition  | Wew         | West         | View             |
| 8              | Ū                    | Registration of Boller                                     | Department of Industrial Folicy & Investment Promotion | Ver         | Ves          | Ver              |
| 9              | 0                    | Registration under Boller Act to work as Manufacturer      | Department of Industrial Policy & Investment Provident | View        | Ver          | Ven              |
|                |                      |                                                            |                                                        | 1000        | -            | Even I           |

### Step 3.13 – Apply for Services Process

#### Step-

1. After the selection of Services click on the "Proceed with Selected Services" Button 8

۵

h

.

| e-Es       | idéstra co | Services Pre-Operational Services                                                                                                    |                                                        |             |              |                 |
|------------|------------|----------------------------------------------------------------------------------------------------|--------------------------------------------------------|-------------|--------------|-----------------|
| Sr.<br>No. | Apply      | Name of Services                                                                                                    | Name of Deportment                                     | Instruction | Work<br>Flow | Payme<br>Status |
| 1          | 8          | Allocation of Water Connection in Industrial Assas under IVPIDC                                                                                                    | Department of Industrial Policy & Investment Promotion | Vew         | vev          | Vev             |
| 2          | 0          | Building Construction Permission in Industrial Area under MPIOCMSME Department of Science & Technology<br>(Runit & Urban Areas)                                                 | Department of Industrial Policy & Investment Promotion | Vew         | VVV          | View            |
| 1          | 0          | Land Allotment                                                                                                    | Department of Industrial Policy & Investment Promotion | Vew         | VEV          | Ves             |
| 4          | 0          | Approval for New Service Connection HT(Central Discon)                                                                                                    | Energy Department                                      | New         | Ver          | Vex             |
| 5          | 0          | Approval for New Service Connection HT(East & Viest Discorri)                                                                                                    | Energy Department                                      | WW          | vier         | Ver             |
| 6          | D          | Approval of Factory PlanLayout                                                                                                    | Labour Department                                      | View        | Vev          | Ver             |
| 1          | D          | Consent To Establish Under Viater act 1974 and Section 21 of Air act 1981 and Authorization for Hazardous and<br>other waster/Anagement and Transbaundty Movement) Rules (2016) | Pollution Control Board                                | View        | View         | VEN             |
| ŧ.         | 0          | Fire NDG                                                                                                    | URBAN Development & Housing Department                 | West        | Vite         | Ver             |
| 9          | 0          | Water Connection Through Municipal Corporation                                                                                                    | URBAN Development & Housing Department                 | View        | Ver          | West            |
| 10         | D.         | Change of land use                                                                                                    | Revenue Department                                     | View        | Vite         | Ves             |

### Step 3.14 – Apply for Services Process

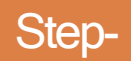

1.After successfully Submission of the Selection Of Services, Investor can Apply for Services.

|   |          | =)                                                                                                    | 🕐 Nilo Distary |
|---|----------|----------------------------------------------------------------------------------------------------|----------------|
|   |          |                                                                                                    |                |
|   | ۵        |                                                                                                    |                |
|   |          |                                                                                                    |                |
| f | 8        |                                                                                                    |                |
|   | <b>.</b> |                                                                                                    |                |
|   | 8        | Successfully Submitted                                                                                                |                |
| , | B        | Your Services are successfully added under industrial Area Electronic Complex for project COTTON. Now click on button |                |
|   | -        | and view Project and CAF Detail and apply for services.                                                               |                |
|   | र        | Q View Project and Call Debai                                                                                         |                |
|   | =        |                                                                                                    |                |
|   | U        |                                                                                                    |                |
|   | 2        |                                                                                                    |                |
|   | 1        |                                                                                                    |                |
|   |          |                                                                                                    |                |
|   |          |                                                                                                    |                |
|   |          |                                                                                                    |                |
|   |          |                                                                                                    |                |

### Step 3.15 – Apply for Services Process

#### Step-

1.Investor can Apply for Services by Click on "Apply" Button.

|                            |                                                                                                    |                    |                                                             |             |           |                |         | <b>@</b> ** |
|----------------------------|----------------------------------------------------------------------------------------------------|--------------------|-------------------------------------------------------------|-------------|-----------|----------------|---------|-------------|
| Project Na<br>Agaicatan Da | me: COTTON                                                                                                    |                    |                                                             |             |           |                |         | Atl Sev     |
|                            | итектион голы на                                                                                                    | TENTION APPROVAL   |                                                             | AF JOKA     |           | 1405           | uniti - |             |
| Project Deta               | els Conner Application Form Services Documents                                                                                     |                    |                                                             |             |           |                |         |             |
| Pre-Estab                  | lishment Services                                                                                                    |                    |                                                             |             |           |                |         |             |
| Sr. No.                    | Name of Services                                                                                                    | Service Request No | Name of Department                                          | Instruction | Work Flow | Payment Status | Apply   | Status      |
| a.                         | Alocation of Water Connection in Industrial Areas under MPDC                                                                       | SR2110220001       | Department of Industrial Policy<br>& Investment Protocology |             |           |                | A104    | But App     |
| a.                         | Building Construction Permission in Industrial Area under<br>MPIDCMSHE Department of Science & Technology (Rural & Urban<br>Areas) | 592110220002       | Department of Velueinal Policy<br>& Investment Promotion    |             |           |                | ADDY    | NEAD        |
| Pre-Opera                  | ational Services                                                                                                    |                    |                                                             |             |           |                |         |             |
| Sr. No.                    | Name of Services                                                                                                    | Service Request No | Name of Department                                          | Instruction | Work Flow | Payment Status | Apply   | Status      |
| t                          | Professional Tax Registrations                                                                                                    | SR2110220003       | Connercial Tax Department                                   |             |           |                | Appy    | hat Ap      |
| 2                          | Registration of Packers & Importers of Weighs & Neasures                                                                           | SR2110220004       | Weights & Weasum                                            |             |           |                | Apply   | No Ap       |
| 3                          | License for Repairs of Weight & Measures                                                                                           | SR2110220006       | Viegtils & Weasure                                          |             |           | <b>0</b>       | Apply   | MA          |
| 36                         | License for Manufacture of Weight & Measure                                                                                        | SR2110220007       | Weights & Weature                                           |             |           | 10             | ADDY    | Bul Apr     |

### Step 3.16 – Apply for Services Process

Step-

1. Investor can View all the Generated Document in Document Section .

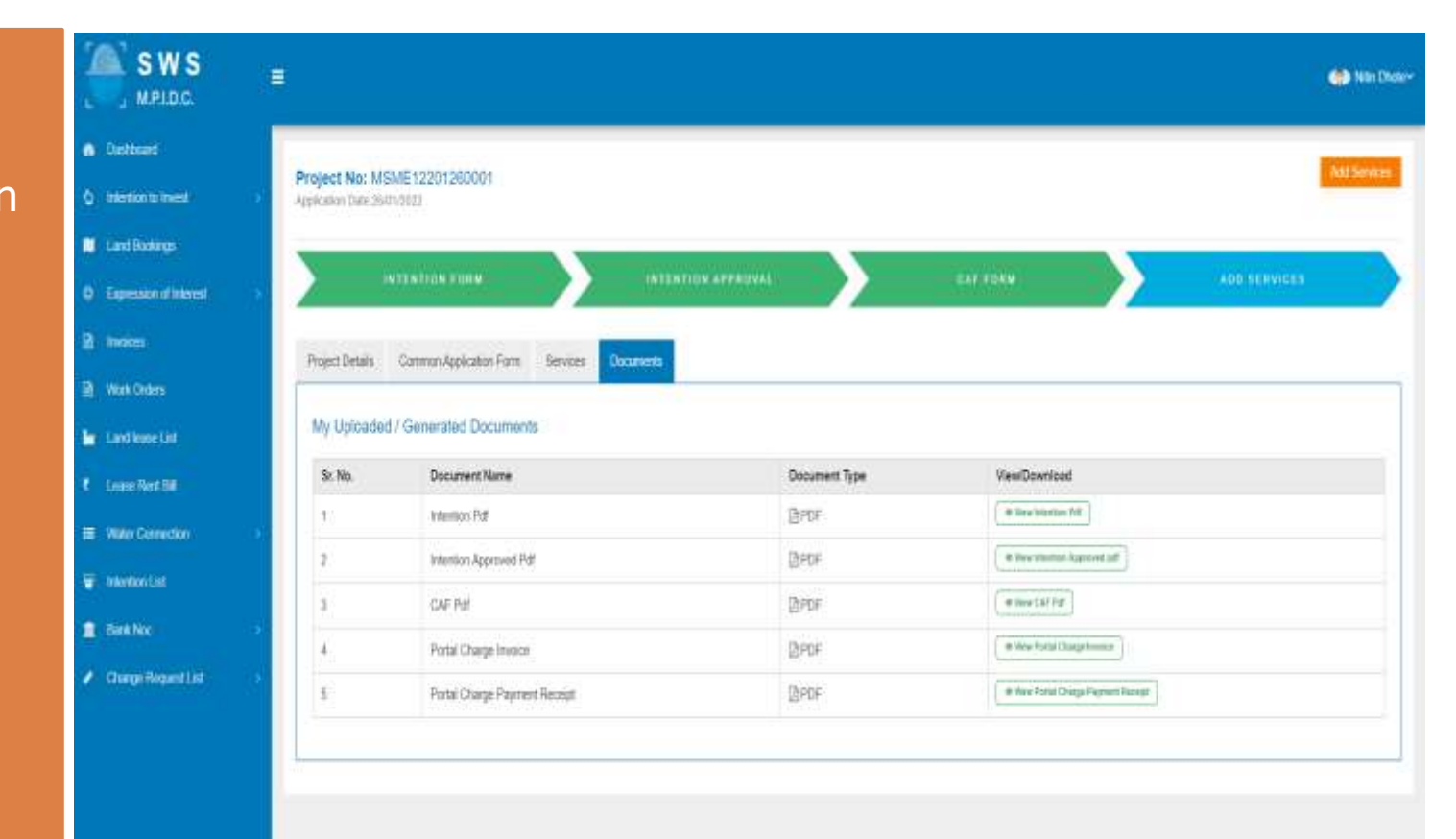

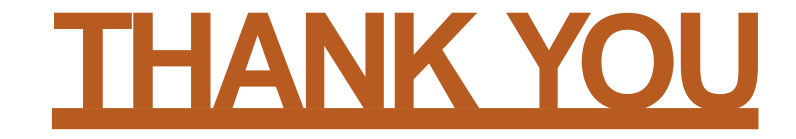